# 1.1. zadatak Izrada i spremanje nove baze podataka

- a) Pokrenite program *MS Access*.
- b) Napravite novu, praznu bazu podataka.
- c) Nazovite bazu Adresar i pospremite ju u mapu My Documents.

# 1.2. zadatak

# Izrada nove tablice

 a) Napravite novu tablicu u razvojnom pogledu (*Design View*) sa slijedećim svojstvima i poljima:

| Naziv polja<br><i>(Field Name)</i> | Vrsta<br>(Data type) | Veličina<br>(Field size) | Validation rule<br>(Provjera ispravnosti) | Obavezan<br>unos<br>(Required) |
|------------------------------------|----------------------|--------------------------|-------------------------------------------|--------------------------------|
| ID                                 | Autonumber           |                          |                                           |                                |
| Ime                                | Text                 | 20                       |                                           | DA (YES)                       |
| Prezime                            | Text                 | 30                       |                                           | DA (YES)                       |
| DatRod                             | Date/Time            |                          | >#1/1/1900# And <#1/1/2007#               | NE (NO)                        |
| Ulica i kbr                        | Text                 | 50                       |                                           | NE (NO)                        |
| Pbr                                | Number               | Long Integer             | <60000                                    | DA (YES)                       |

- b) Polje ID označite kao primarni ključ (Primary Key),
- c) Spremite tablicu pod imenom **Osobe.**

# 1.3. zadatak

# Unos podataka u tablicu

- a) Otvorite tablicu **Osobe** u korisničkom pogledu (Datasheet View).
- b) Unesite slijedeće podatke u tablicu:

| Ime  | Prezime | DatRod    | Ulica i kbr     | Pbr mjesta |
|------|---------|-----------|-----------------|------------|
| Pero | Perić   | 5/5/1955  | Peručka 5       | 55000      |
| Mato | Matić   | 7/7/1977  | Matematička 7   | 10000      |
| lvo  | lvić    | 1/1/1991  | Ivanićgradska 1 | 20000      |
| Anto | lvić    | 15/4/1964 | Hvarska 15      | 31000      |
| Tomo | Matić   | 30/5/1983 | Pazinska 8      | 10000      |

c) Zatvorite tablicu **Osobe**.

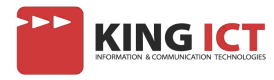

# 1.4. zadatak <u>Izrada druge tablice</u>

a) Napravite novu tablicu u razvojnom pogledu (*Design View*) sa slijedećim svojstvima i poljima:

| Naziv polja<br>(Field Name) | Vrsta<br>(Data type) | Veličina<br>(Field size) | Obavezan unos<br>(Required) |
|-----------------------------|----------------------|--------------------------|-----------------------------|
| Pbr                         | Number               | Long Integer             | DA                          |
| Naziv mjesta                | Text                 | 50                       | DA                          |

- b) Polje Pbr označite kao primarni ključ (Primary Key),
- c) Spremite tablicu pod imenom *Mjesta*.

# 1.5. zadatak

# Unos podataka u tablicu

- a) Otvorite tablicu *Mjesta* u korisničkom pogledu (Datasheet View).
- b) Unesite slijedeće podatke u tablicu:

| Pbr   | Naziv mjesta |
|-------|--------------|
| 10000 | Zagreb       |
| 20000 | Dubrovnik    |
| 31000 | Osijek       |
| 55000 | Pula         |

c) Zatvorite tablicu *Mjesta*.

# 1.6. zadatak

# Promjena redoslijeda poljima (stupcima)

- a) U tablici Osobe postavite stupac Prezime ispred stupca Ime.
- b) U istoj tablici postavite Datum rođenja kao zadnji stupac u tablici.

# 1.7. zadatak

# Promjena značajki polja

- a) U tablici *Mjesta* smanjite veličinu polja *Naziv mjesta* na 30. Pospremite promjene.
- b) U tablici *Osoba* postavite veličinu polja *Ime* na 15 i veličinu polja *Prezime* na 25.
   Pospremite promjene.

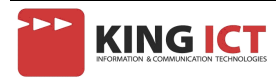

# 1.8. zadatak Dodavanje novih polja i podataka

a) U tablici Osobe dodajte polje sa slijedećim svojstvima:

| Naziv polja  | Vrsta       | Veličina     | Obavezan unos |
|--------------|-------------|--------------|---------------|
| (Field Name) | (Data type) | (Field size) | (Required)    |
| Nadimak      | Text        | 10           | Ne            |

- b) Prebacite se iz razvojnog pogleda (*Design View*) u korisnički (*Datasheet View*).
  Klikom na sličicu ili klikom na *View* → *Datasheet View*.
- c) Unesite slijedeće podatke o nadimcima u tablicu Osobe:
   *Crni, Dugi, Freska, Kiki, Zebra.*
- d) Dodajte novi zapis u tablicu **Osobe**:

| Prezime  | Ime   | Ulica i kbr   | Pbr   | DatRod     | Nadimak |
|----------|-------|---------------|-------|------------|---------|
| Marković | Marko | Markuševac 10 | 10450 | 10/10/1988 | Mozart  |

# e) U tablicu *Mjesta* dodajte novi zapis:

| Pbr   | Naziv mjesta |
|-------|--------------|
| 10450 | Markuševac   |

# 1.9. zadatak

# <u>Redanje (sortiranje) podataka</u>

- a) Sortirajte tablicu Osobe prema prezimenu, uzlazno
- b) Sortirajte tablicu *Mjesta* prema poštanskom broju, silazno.

#### 1.10. zadatak

# Uređivanje tablice

- a) U tablici Osobe postavite širinu stupca Ulica i kbr na 20, a stupca ID na 5.
- b) U tablici *Mjesta* postavite širinu oba stupca na 12.

#### 1.11. zadatak

# <u>Uređivanje tablice</u>

a) U tablici Osobe zamijenite ime Mato sa Zvonimir.

# 1.12. zadatak

<u>Povezivanje tablice (Relationships..)</u>

- a) Otvorite prozor za povezivanje tablica (*Tools* → *Relationships..*) ili kliknite na sličicu u traci s alatima:
- b) Povežite tablice Osobe i Mjesta preko zajedničkog polja Pbr.
- c) Osigurajte referentni integritet u ovoj vezi.

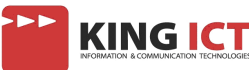

# 2.1. zadatak Izrada jednostavnog upita

- a) U kontrolnom prozoru MS Access-a odaberite Upite (Queries)
- b) Pokrenite izradu novog upita pomoću čarobnjaka (Create query by using wizard)
- c) Odaberite podatke *Ime*, *Prezime* i *Datum Rođenja* iz tablice *Osobe*.
   Odaberite slijedeći korak (*Next*).
- d) Nazovite upit Rođendani i završite izradu upita (Finish)

#### 2.2. zadatak

# Uređivanje novog upita

a) Ako je sve u redu, vidjet ćete ispred sebe tablicu sa podacima iz upita..

Odaberite razvojni pogled klikom na sličicu  $\bowtie$  ili klikom na View  $\rightarrow$  Design View.

b) Odaberite one osobe koje su rođene prije 8.2.1980. godine i pokrenite upit.

# 2.3. zadatak

# Izrada upita iz 2 tablice

- a) U kontrolnom prozoru MS Access-a odaberite Upite (Queries)
- b) Pokrenite izradu novog upita pomoću čarobnjaka (Create query by using wizard)
- c) Odaberite podatke *Ime* i *Prezime* iz tablice *Osobe,* te *Naziv mjesta* iz tablice
   *Mjesta.* Odaberite slijedeći korak (*Next*).
- d) Nazovite upit *Mjesta osoba* i završite izradu upita (*Finish*)

# 2.4. zadatak

# <u>Uređivanje novog upita</u>

- a) Odaberite razvojni pogled klikom na sličicu  $\bowtie$  ili klikom na *View*  $\rightarrow$  *Design View.*
- b) Odaberite sve osobe iz Zagreba i Dubrovnika.
- c) Poredajte (sortirajte) dobiveni upit prema imenima osoba u uzlaznom ili rastućem redoslijedu.

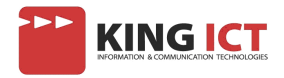

# 3.1. zadatak Izrada jednostavnog obrasca

- a) U kontrolnom prozoru MS Access-a odaberite Obrasce (Forms)
- b) Pokrenite izradu novog obrasca pomoću čarobnjaka (Create form by using wizard)
- c) Odaberite podatke *Ime*, *Prezime* i *Datum Rođenja* iz tablice *Osobe*.
   Odaberite slijedeći korak (*Next*).
- d) Nazovite obrazac Osobe i završite izradu obrasca (Finish)

# 3.2. zadatak

# <u>Uređivanje novog obrasca</u>

a) Ako je sve u redu, vidjet ćete ispred sebe obrazac.

Odaberite razvojni pogled klikom na sličicu  $\bowtie$  ili klikom na *View*  $\rightarrow$  *Design View.* 

- b) Dodajte zaglavlje obrascu **Osobe**, font Arial, veličina 16 pt i plave boje.
- c) Zaglavlju promijenite boju u bijelu (white)

# 3.3. zadatak

# Izrada obrasca iz 2 tablice

- a) Pokrenite izradu novog obrasca pomoću čarobnjaka (Create form by using wizard)
- b) Odaberite podatke *Ime* i *Prezime* iz tablice *Osobe,* te *Naziv mjesta* iz tablice *Mjesta.* Odaberite slijedeći korak (*Next*).
- c) Nazovite obrazac *Mjesta* i završite izradu (*Finish*).

# 3.4. zadatak

# <u>Uređivanje obrasca</u>

- a) Odaberite razvojni pogled klikom na sličicu  $\bowtie$  ili klikom na *View*  $\rightarrow$  *Design View.*
- b) U podnožje obrasca upišite *Mjesta,* podebljano i bijelom bojom, a pozadinu podnožja obojajte u crvenu boju.

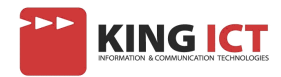

# 4.1. zadatak <u>Izrada jednostavnog izvješća</u>

- a) U kontrolnom prozoru MS Access-a odaberite Izvješća (Reports)
- b) Pokrenite izradu novog obrasca pomoću čarobnjaka (Create report by using wizard)
- c) Odaberite sve podatke iz tablice Osobe. Odaberite slijedeći korak (Next).
- d) Grupirajte izvješće po polju *Prezime.* (Ukoliko je već po nečemu grupirano, uklonite to polje)
- e) Sortirajte izvješće po polju Ime u uzlaznom (Ascending) redoslijedu.
- f) Izaberite Compact izgled.
- g) Odite do kraja čarobnjaka i nazovite izvještaj **Osobe**, te završite izradu (Finish)

# 4.2. zadatak

# Uređivanje novog izvješća

a) Ako je sve u redu, vidjet ćete ispred sebe izvještaj.

Odaberite razvojni pogled klikom na sličicu  $\bowtie$  ili klikom na *View*  $\rightarrow$  *Design View*.

- b) Zaglavlje izvješća (Report Header) premjestite u podnožje izvješća (Report Footer).
- c) Promijenite redoslijed redanja (sortiranja) polja *Ime* iz uzlaznog (*Ascending*) u silazno (*Descending*).

# 4.3. zadatak <u>Izrada izvješća od polja iz više tablica</u>

- a) Pokrenite izradu novog izvješća pomoću čarobnjaka (Create form by using wizard)
- b) Odaberite sve podatke iz tablice *Mjesta*, te *Ime*, *Prezime*, *Nadimak*, *Ulica i kbr i* DatRod iz tablice *Osobe*. Odaberite slijedeći korak (*Next*).
- c) Odaberite vodoravnu orjentaciju izvješća (Landscape)
- d) Uzmite bilo koji predložak izgleda izvješća.
- e) Nazovite izvješće *Mjesta* i završite izradu (*Finish*).

#### 4.4. zadatak

# Uređivanje izvješća

- a) Odaberite razvojni pogled klikom na sličicu  $\bowtie$  ili klikom na *View*  $\rightarrow$  *Design View.*
- b) Datumsko polje iz podnožja (*Page Footer*) premjestite u zaglavlje izvješća (Report Header)

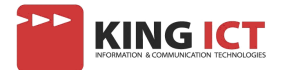

# 5.1. zadatak <u>Ispis obrasca (Forms)</u>

- a) U kontrolnom prozoru MS Access-a odaberite **Obrasce** (Forms)
- b) Otvorite obrazac **Osobe** i ispišite samo prvi zapis (*Record*) na pisač, ako je dostupan ili u ispisnu datoteku koju nazovite **Osobe**.

# 5.2. zadatak

# Ispis upita (Queries)

- a) U kontrolnom prozoru MS Access-a odaberite Upite (Queries)
- b) Otvorite upit *Rođendani* i ispišite ga na pisač, ako je dostupan ili u ispisnu datoteku koju nazovite *Rođendani*.

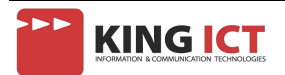